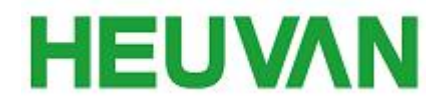

# HEUVAN 物联网光环境系统 APP 使用说明

## 1. 下载及安装应用

1) 请先确认您的安卓手机版本是否在 Andrord 5.0 以上版本。

2) 登录 http://www.zplc.org 网站,选择 "APP" 选项,手机扫描二维码下载安装程序。

## 2. 使用说明:

1) 添加设备

点击我的设备界面中【+】,进入添加设备页面,选择【扫描二维码】或【扫描蓝牙】 添加设备。

| Sal                      | 我的设备       | ⊛ (3) ¥ ■) 10:27<br>Q |          | ul ⊗©≭∎)                            |   |
|--------------------------|------------|-----------------------|----------|-------------------------------------|---|
|                          |            |                       | <u>-</u> | <b>扫描二维码</b><br>请扫描设备、外包装上或他人分享的二维码 | > |
|                          |            |                       | *))      | <b>扫描蓝牙</b><br>自动搜索周边设备             | > |
|                          |            |                       | +        | <b>添加设备分组</b><br>对已添加的设备进行分组管理      | > |
|                          |            |                       |          |                                     |   |
|                          |            |                       |          |                                     |   |
| 暂无                       | 设备,快来添加一个『 |                       |          |                                     |   |
| [                        | •          |                       |          |                                     |   |
| 日 <b>〇</b><br>田〇<br>我的设备 | 企业商城       |                       |          |                                     |   |

描二维码添加:直接扫描设备或外包装上或他人分享的二维码,扫描添加即可。

扫描蓝牙:系统自动搜索周边的蓝牙设备,根据产品 ID(产品侧面),添加需要的设备。 蓝牙扫描需要设备通电后,根据页面的配对步骤,添加设备。

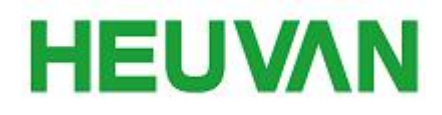

| **l ◎ @ % ID 15:19<br>く 附近的蓝牙设备 | *』」                       | t ■⊃ 15:20 %al | ◎ ថ <b>≭ ■</b> 11:53<br>我的设备 |
|---------------------------------|---------------------------|----------------|------------------------------|
|                                 | 5866<br>50:51:A9:7C:3B:3F |                |                              |
|                                 | 5927<br>50:51:A9:7C:05:E0 | > 591E         |                              |
|                                 | 5949<br>50:51:A9:7C:10:EC | >              |                              |
|                                 | 5908<br>50:51:A9:7B:FF:69 | >              |                              |
|                                 |                           |                | •                            |
|                                 | 再次扫描                      |                |                              |

2) 添加设备分组

把设备加入到设备组内,方便更快捷的整理设备

点击我的设备界面中【+】,进入添加设备页面,选择【添加设备分组】,为设备组命 名,点击【确认】,返回我的设备页对面,添加分组。

| ttait | 我的设备     | ® छ ¥ ■ 10:27<br>Q | tait                    | ④ ⑦ * 💷 10:59 | e          | 1              |                     | \$ (D \$ | <b>II</b> ) 15:45 | Sat                | 我的设备 | © ७ ≭ 🗊 13:27<br>Q |
|-------|----------|--------------------|-------------------------|---------------|------------|----------------|---------------------|----------|-------------------|--------------------|------|--------------------|
|       |          |                    | 日描二维码     请扫描设备、9       | >包装上或他人分享的二维码 | 8          | 扫描二维码<br>请扫描设备 | <b>9</b><br>、外包装上或( |          | -維持 >             |                    |      |                    |
|       |          |                    | おおおお<br>日描蓝牙<br>自动搜索周边は | >             | *))        | 扫描蓝牙<br>自动搜索周3 | 边设备                 |          | >                 | 五楼大厅               | 六楼大厅 | 607E               |
|       |          |                    | ▶ 添加设备分组<br>对已添加的设备     | ↓<br>→进行分组管理  | 请为         | 组命名            | 设备组名                |          |                   |                    |      | 6                  |
|       |          |                    |                         |               | 五          | 媵办公室           |                     |          |                   | 5C6C               | 5C4F | 5866               |
|       | + + +    |                    |                         |               |            | 取消             |                     | 确认       |                   |                    |      |                    |
|       |          |                    |                         |               |            |                |                     |          |                   |                    |      |                    |
|       |          |                    |                         |               |            |                |                     |          |                   |                    |      |                    |
| 暂无    | 设备,快来添加一 | 个吧~                |                         |               |            |                |                     |          |                   |                    |      |                    |
|       |          |                    |                         |               | <b>7</b> D | 9 的            | 里呢                  | 主任       | 电ì⊗               |                    |      |                    |
|       |          |                    |                         |               |            | -              | T                   | J        | $\propto$         |                    |      |                    |
|       | Ŧ        |                    |                         |               | °<br>?     | ~              | L                   | 通配       | C                 |                    | +    |                    |
|       |          |                    |                         |               | I          | 分词             | :                   | ;        | +9.4=             | DO                 | 6    | 0                  |
| 我的设备  | 企业商城     | <b>久</b><br>*王我们   |                         |               | 符号         | 中/英 ®          | <u> </u>            | 123      | THM               | <b>百</b> 百<br>我的设备 | 企业商城 | 关于我们               |

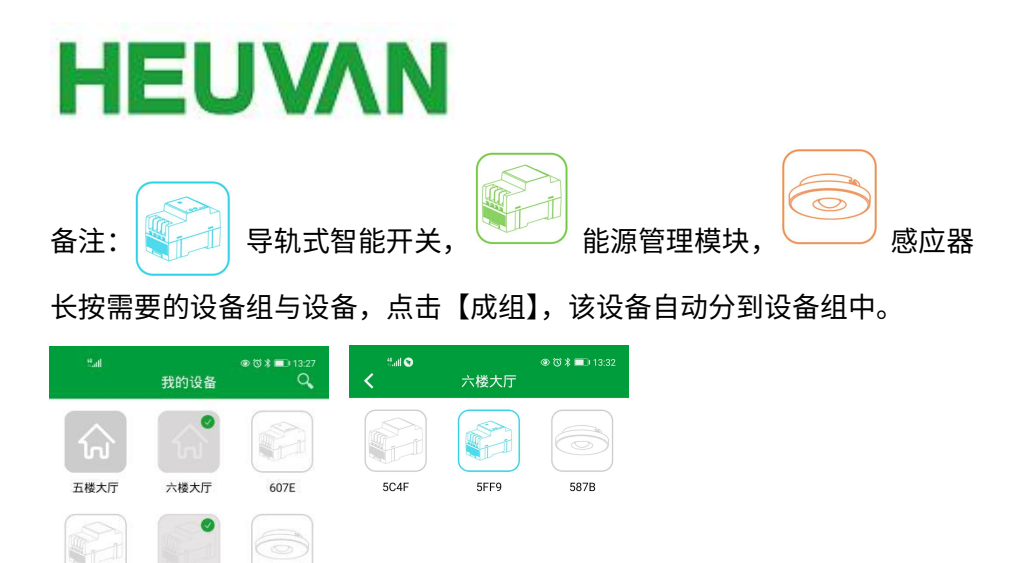

| Ũ  | Ĥ  |    | $\overline{\cdots}$ |
|----|----|----|---------------------|
| 删除 | 分享 | 成组 | 更多                  |

5C4F

5866

5C6C

### 3) 删除、分享、移除组、解散、重命名、置顶

长按需要设置的设备或设备组,即可对该设备或设备组进行删除、分享、移除组、解

散、重命名、置顶。

| 重命名 | 重命名 | 重命名 |
|-----|-----|-----|
|     |     |     |
| 置顶  | 置顶  | 置顶  |
| Ū   | Ū Ū |     |
|     | Û   | ĉ D |

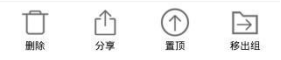

4) 导轨式智能开关控制

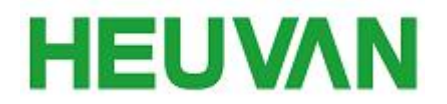

### 常用遥控器

点击需要控制区域的导轨式智能开关,进入常用遥控器界面,对灯光一键控制。(可控 灯光的开关,色温,亮度,场景)。

点击【全功能】或右划,进入全功能遥控器界面,可对灯光自定义控制。

| tail O | 六楼大厅 | © 🕄 ¥ 💷 13:32 | *.ail<br>< | ⊛で:<br>常用遥控器 | * == ) 13:26 **.af | ⊛ ७ ३ ■⊃ 13:26<br>全功能遥控器 |
|--------|------|---------------|------------|--------------|--------------------|--------------------------|
|        |      |               |            |              | 回路组送               | · 择 全回路,全组               |
| 5C4F   | 5FF9 | 587B          | Iл         | O¥           |                    | 开 (O延时) (O关)             |
|        |      |               | 长色温        | 举亮度          | 亮度暗                | *                        |
|        |      |               |            |              | 色温暖                | *                        |
|        |      |               | △伝목        | Bias         | 色彩                 | <b></b>                  |
|        |      |               | C1-40.75   |              | <b>亮度</b><br>自定义   | 0%                       |
|        |      |               | C场景        | D场易          | Ati                | j景                       |
|        |      |               |            |              |                    | i景 E场景 保存                |
|        |      |               | E场景        | ≔全功          | 能                  |                          |

添加自定义遥控器(调光调色温遥控器/场景遥控器)

| < <sup>8</sup> at <b>0</b> | 自定义遥控器  | @ ੴ≵ ■〕 14:42 | < <sup>8</sup> at                    | 0         | 添加                                  | 遥控器          | © (7 *         | D 14:43 | < | Sal O | 自定义遥控器     | @ ♡ ≵ ■ 14:47<br>●●● |
|----------------------------|---------|---------------|--------------------------------------|-----------|-------------------------------------|--------------|----------------|---------|---|-------|------------|----------------------|
|                            |         |               | 遥控器1<br>类型选技                         | S称<br>≆   |                                     | 建议以实         | 际地理(           | 立置命名    |   |       | 研发办公室      |                      |
|                            |         |               | 17F                                  | 0 %       | £ ≈                                 | AGR          | : 0:5 <b>N</b> | CER     |   | Ι #   | 恭亮         | Ƙ∕\$                 |
|                            |         |               | оя                                   | 80        | 5.0                                 | o×           | Diffi          | 已后来     |   |       |            |                      |
|                            |         |               | 9<br>回路选持                            | ∓关面相<br>¥ | 反                                   |              | 场景面相           | 反       |   |       |            |                      |
|                            |         |               | ✓ 全回                                 | 路         | <b>1</b>                            | 1<br>1       |                | 2       |   | O关    | 公晤         | 戊暖                   |
|                            | 添加自定义遥控 | 30<br>547     | 灯组选排                                 | ¥         |                                     | 14           |                | 5       |   | 444   | 空制范围:全回路,全 | :组                   |
|                            |         |               | <ul> <li>全组</li> <li>) 灯组</li> </ul> | 1<br>13   | <ul><li>○ 灯組</li><li>○ 灯組</li></ul> | 11 (<br>14 ( | ) 灯组<br>) 灯组   | 2<br>5  |   |       |            |                      |
|                            |         |               |                                      |           |                                     |              |                |         |   |       |            |                      |
|                            |         |               |                                      |           | 确                                   | 定            |                |         |   |       |            |                      |

2018A1

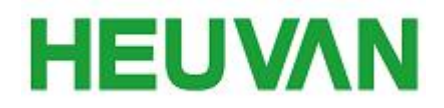

#### 导轨式智能开关设置

在常用遥控器页面点击 【 •••• 】,进入导轨式智能开关设置页面,对设备信息(导轨 式智能开关)、场景、无线配置,串口设置、内置计量,上电开关设置,查看设备 ID,使用 时间。

| ≝』<br><b>く</b> 常用 | ◎ 0 x ■ 13-26<br>遥控器 ●●● | *<br>ج ق | ◎ © ¾ ■) 1326<br>轨式智能开关设置 |
|-------------------|--------------------------|----------|---------------------------|
|                   |                          | 设备信息     | >                         |
| l 开               | O关                       | 场景备注     | >                         |
|                   |                          | 无线配置     | >                         |
| K色温               | <b>※亮度</b>               | 串口设置     | >                         |
|                   |                          | 上电开关     | $\bigcirc$                |
| A场景               | B场景                      | 设备ID     | 5FF9                      |
|                   |                          | 使用时间     | 684小时                     |
| C场景               | 口场景                      |          |                           |
| E场景               | ≔全功能                     |          |                           |

5) 能源管理模块

查看数据的能耗数据,如功率,电压,电流,功率因数,互感器变比,电能。

能源管理模块设置

点击【 ▲●●● 】,进入能源管理模块设置页面,对设备信息(能源管理器)无线配 置,串口设置,互感器变比等设置,可查看设备 ID,使用时间。

| <  | "ℳ∩                           | ◎ t3 ¥ <b>■</b> 16<br>数据    ● | <sup>225</sup> *』□<br>●● <b>く</b> 能源管理 | ◎ 13 ¥ ∎⊇ 1625<br>模块设置 |
|----|-------------------------------|-------------------------------|----------------------------------------|------------------------|
|    | 2020年0                        | 8月19日                         | 设备信息                                   | >                      |
| 坎  | ]睾(kW)                        |                               | 无线配置                                   | >                      |
|    |                               |                               | 串口设置                                   | >                      |
|    | 0.0                           | 04                            | 互感器变比                                  | 无 >                    |
|    |                               |                               | 设备ID                                   | 5C6C                   |
|    | 电 压(V): 231.65<br>功率因数: 0.568 | 电 流(A): 0.03<br>互感器变比: 无      | 使用时间                                   | 1470小时                 |
| e. | 3館(kW.h)                      |                               |                                        |                        |
| )1 | 0.1                           | 10                            |                                        |                        |
|    |                               |                               |                                        |                        |

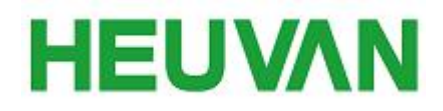

6) 感应器

查看光感数据,温度,湿度,人流密度数据。

感应器设置

点击【 •••• 】,进入感应器设置页面,对设备信息(感应器)、无线配置、已绑定 设备等设置,可查看设备 ID,使用时间。

| ≝i ● tõ ≵ ■⊃ 13:27<br>感应器 ●●●  | اس <sup>ی</sup><br>م感 <b>&gt;</b> | ◎♂ <b>氷</b> ■0 13:2<br>2器设置 |
|--------------------------------|-----------------------------------|-----------------------------|
| 光感数据                           | 设备信息                              | 3                           |
|                                | 无线配置                              | 樓块損坏                        |
| 567                            | 已绑定设备                             | 2                           |
| JUT (LUX)                      | 设备ID                              | 5866                        |
|                                | 使用时间                              | 292小时                       |
| 温度:30.0℃ 温度:43.4% 人流密度:<br>57% |                                   |                             |
|                                |                                   |                             |
|                                |                                   |                             |
|                                |                                   |                             |
|                                |                                   |                             |
|                                |                                   |                             |
|                                |                                   |                             |
|                                |                                   |                             |

# 3. 企业商城/关于我们

1) 企业商城

企业商城,可查看 HEUVAN 最新的产品动态

2)关于我们

进入公司网站,关注微信了解公司动态,如遇上问题想了解更多 HEUVAN 请拨打服务热。

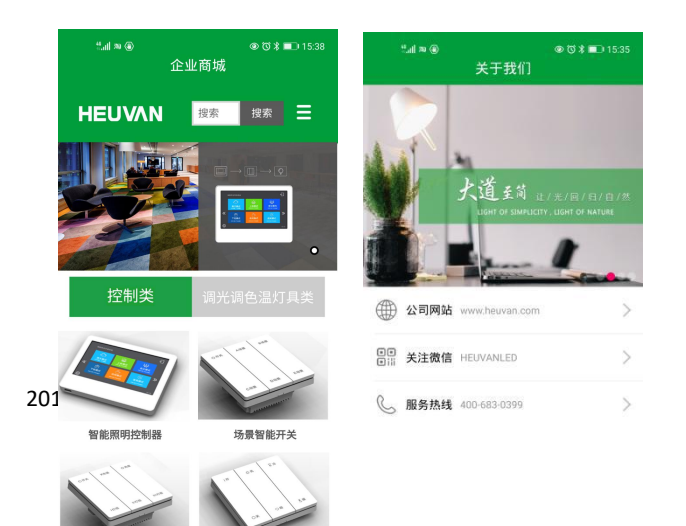